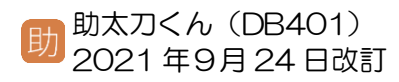

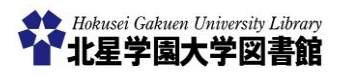

# 辞書・事典検索(Japan Knowledge)

#### 1)「Japan Knowledge」とは?

百科事典・辞書・ニュース・学術サイト URL 集など を集積したデータベースで、簡単に用語検索するこ とができます。また、信頼性の高い項目を一括検索 するだけではなく、印刷物ではできない複数の辞書・ 事典を横断的に検索することが可能です。

| 11.14.16元 21.181(貝勺) 65元                 | 448    |                                                                                                    |  |
|------------------------------------------|--------|----------------------------------------------------------------------------------------------------|--|
| жь ч                                     |        | 株面<br>□ フレーズ改会                                                                                                    |  |
| <b>味コン7ン9 国国 - 型</b>                     | 295) 🔺 | 2007116 270925 271-5109 MR M 2005 5                                                                                                    |  |
| TH (245113)                              | v      |                                                                                                    |  |
| BAR (1187847)                            |        | <ol> <li>INF全成条約</li> <li>B本大百社会</li> <li>B本大百社会</li> </ol>                                                                                                    |  |
| #* · ** * (216308)                       |        | →中16世紀88.71主席第1                                                                                                    |  |
| 10 (10 (10 (10 (10 (10 (10 (10 (10 (10 ( |        | 2. ITC BAXON BUILDING THE HEAD AND A CONTRACT AND A CONTRACTACT AND A CONTRACT AND A CONTRACT AN |  |
| 3-09/(59 (86556)                         |        | BLデレビNAILER REINFORMATION TOWNED COMMISSIONDING CX デンスクリイマリスのBLデ<br>レビを規制監督する相関、前身はテレビ、…                                                                                                    |  |
| *7"27## (182178)                         |        | 1 Pr 2 804 Bat 5 64                                                                                                    |  |
| 用語・用約 (214344)                           | v      | アイヌ文化法、アイヌ文化語供注などと解称される。正式名称は「アイヌ文化の語供益びにアイヌ                                                                                                    |  |
| 人名・文化・宗教 (567542)                        | v      | の気が使く思するに細の日次次の日方に思する活体」で、1997年(平均97 …                                                                                                    |  |
| B### (51736)                             | ¥.     | <ol> <li>アイルランド独立戦争</li> <li>日本大百円出</li> </ol>                                                                                                    |  |
| 秋町・午園 (4846)                             | ¥      | 第一次保存大戦重後、翌立を宣言したアイルランドがイキリスの弾圧的後と戦って目的を誘摘した<br>戦争(1919~1921)。イギリス領はこれを戦争とは認めず争乱としてい…                                                                                                    |  |
| 記事・コッム (4144)                            | v      | 5 TALENBERGER RELEASE                                                                                                    |  |
| 問書・日本文字(373478)                          | ٣      | プリテイッシュ (イギリス人) とは別の民族であるとして自治、独立を求めるアイルラン<br>係。これに対して、自らをプリティッシュと自該してイギリスとの連合の維持を…                                                                                                    |  |
| 747 U                                    | teh 🔺  | 6. 古色半導体レーザー<br>設長が思い得合のレーザー、コンパクトディスク(CO)、デジタル多用はディスク(OVD)などI<br>用いられる、光ディスク島のレーザー、別は、波丘が知い方が取り込みですく…                                                                                                    |  |
| 2789 (205000)<br>2229/000 (27800)        |        | 7. 青木功<br>プロプルファー。下乗員生まれ、1964年(15839) プロ入り、1960年6月、世界四大トーナメント<br>の一つ、今半オープンでジェック、この声のス(アメリカ)と無のへ                                                                                                    |  |

# 2) どこから利用するの?

図書館ホームページ⇒

<u>https://opac.hokusei.ac.jp/</u> 学内から利用する場合は、学内のパソコンか らアクセスするか、個人で所有している端末 を学内の無線 LAN 「Hokusei-Web」に接続す ることで利用できます。

学外から利用する場合は、**助太刀くんの** SV005 で解説している「VPN 接続サービ ス」を利用してください。

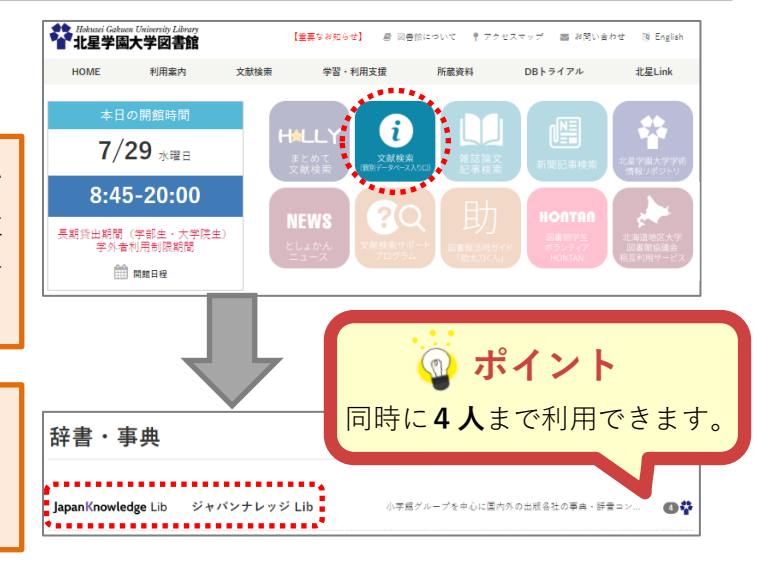

### 3)検索窓にキーワードを入力し検索する

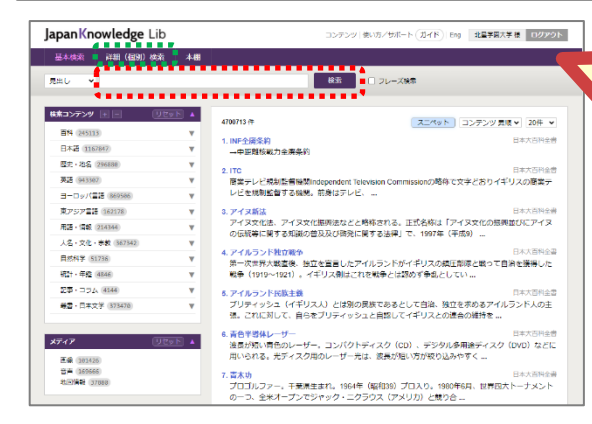

検索窓に<mark>検索語</mark>を入力し、「検索ボタン」 を押します。

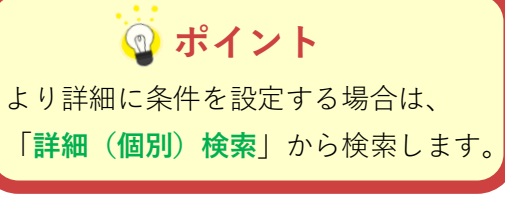

詳細(個別)検索では、AND・OR・NOT 検索や検索語の一致方式の選択、コンテン ツの絞り込みをすることができます。 詳しくは、4ページの「便利な機能③」で 解説しています。

#### 4)検索結果を見る

#### ■検索する

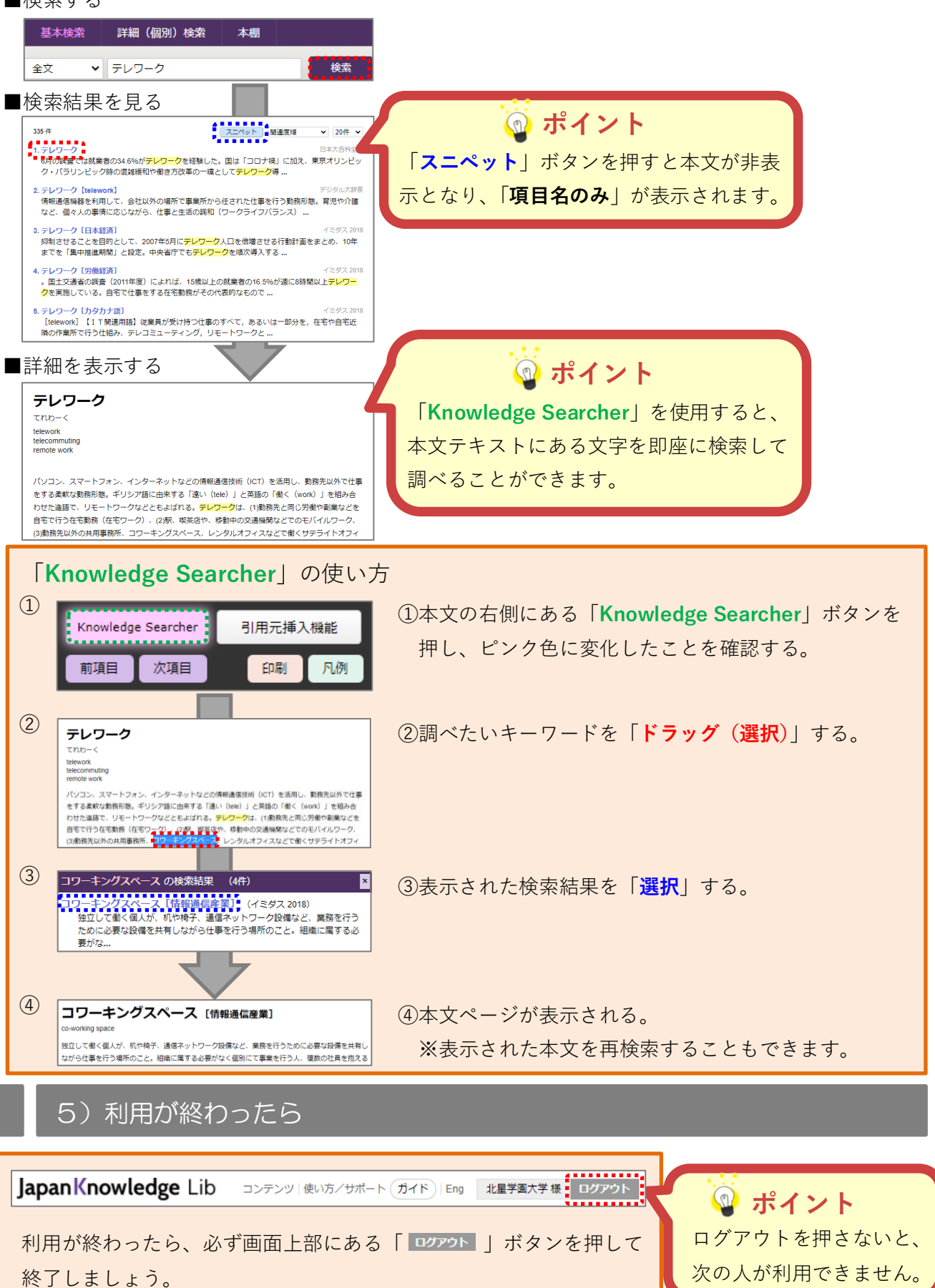

2

## 便利な機能①~「引用元挿入機能」を使う

本文の右側にある「**引用元挿入機能**」を選択した状態で本文をコピーし、Word などに貼り付けると 本文の下に引用元の情報も一緒に貼り付けされる機能です。

| 「 <b>引用元挿入機能</b> 」の使い方 |                                                                                                    |                                                                                                    |  |  |
|------------------------|----------------------------------------------------------------------------------------------------|----------------------------------------------------------------------------------------------------|--|--|
| 1                      | Knowledge Searcher 引用元挿入機能                                                                                                    | ①本文右側にある「 <b>引用元挿入機能</b> 」ボタンを押し、<br>ピンク毎に変化したことを確認する                                                                         |  |  |
|                        | 前項目次項目印刷凡例                                                                                                    | ※「Knowledge Searcher」と「引用元挿入機能」を                                                                                              |  |  |
| $\bigcirc$             |                                                                                                    | 同時に利用することはできません。                                                                                                    |  |  |
|                        | テレワーク<br>てれつ-く<br>televork<br>telecommuting<br>rende work<br>V/ワコン、スマートフィン、インターネットなどの情報通信技術(ICT)を活用し、勤務充以外で仕事<br>パンコン、スマートフィン、インターネットなどの情報通信技術(ICT)を活用し、勤務充以外で仕事<br>くする美軟な勤務形態、キリシア語に由来する「違い(Iele)」と英語の「働く(work)」を組み合<br>わせた遠語で、リモートワークなどともよばれる。テレワークは、(I)勤務たと同じ労働や副業などを<br>をする美軟な勤務形態、キリシア語に由来する「違い(Iele)」と英語の「働く(work)」を組み合<br>わせた遠語で、リモートワークなどともよばれる。テレワークは、(I)勤務たと同じ労働や副業などを<br>自宅で行う在宅勤務(在宅ワーク)、(2)駅、柴茶店や、参申の交通機様などでのモバイルワーク、<br>(3)勤務先以外の共用事務所、コワーキングスペース、レンタルオフィスなどで働くサテライトオフィ | ②本文を選択し、コピーする。       □ コヒ-(c)     Ctrl+C       Q     Web で       Q     サイド /(-を       Ctrl+Shift+E       □ 即剛(P)       Ctrl+P |  |  |
|                        | japanknowledge.com の内容<br>引用情報を追加してコピーしました。<br>OK                                                                                                    | ③ポップアップが表示された場合は、「OK」を押す。<br>※ブラウザにより表示は異なります。                                                                                |  |  |
| 4                      | パソコン、スマートフォン、インターネットなどの情報通信技術(ICT)を活用し、動務先<br>以外で仕事をする柔軟な動務形態。ギリシア語に由来する「違い(tele)」と英語の「働く<br>(work)」を組み合わせた造語で、リモートワークなどともよばれる。+<br>*<br>*<br>*<br>*<br>*<br>*<br>*<br>*<br>*                                                                                                    | <ul> <li>④Word などに貼り付けると、自動的に</li> <li>引用元の情報が</li> <li>本文と一緒に挿入される。</li> </ul>                                               |  |  |

# 便利な機能② ~基本検索で「AND 検索」をする

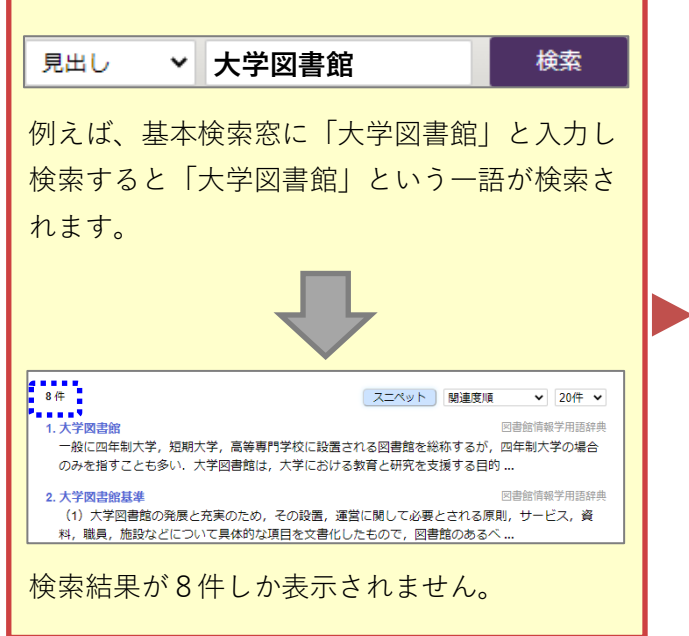

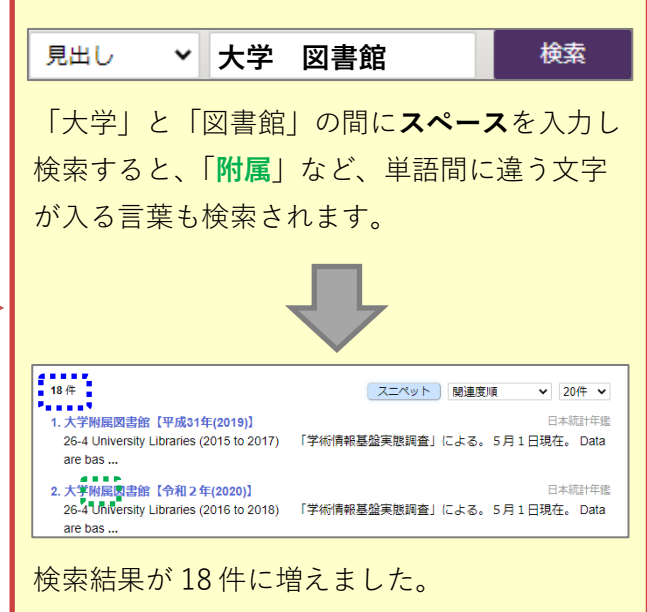

便利な機能③ ~「詳細(個別)検索」をする

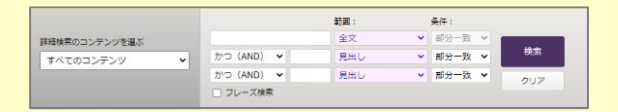

JapanKnowledge の「詳細(個別)検索」では、検索範囲を「全文」にすることで AND, OR, NOT 検索の力が発揮されます。また、最大3つまで条件を設定することができます。

かつ (AND) ✔ 図書館 AND 検索(いずれの文字列も含む検索) (例)「大学 かつ(AND) 図書館」…大学と図書館の両方が含まれる(前頁参照)

#### OR 検索(いずれかの文字列を含む検索)

全文 ~ または(OR) 🖌 図書館 ~ 全文

全文

全文

全文

~

-

~

(例)「大学または(OR) 図書館」…大学もしくは図書館が含まれる

#### NOT 検索(特定文字列を含まない検索)

次を含まない 🗸 図書館 全文 (例)「大学次を含まない(NOT) 図書館」…大学はあるが、図書館は含まない

大学

大学

検索範囲の条件を「全文」と「見出し」で組み合わせることも可能です。

# おまけ ~電子書籍を利用する~

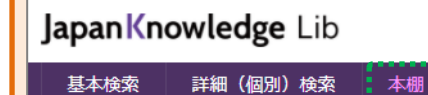

メニューにある「本棚」ボタンを押すと、Japan Knowledge 内で読める電子書籍が表示されます。

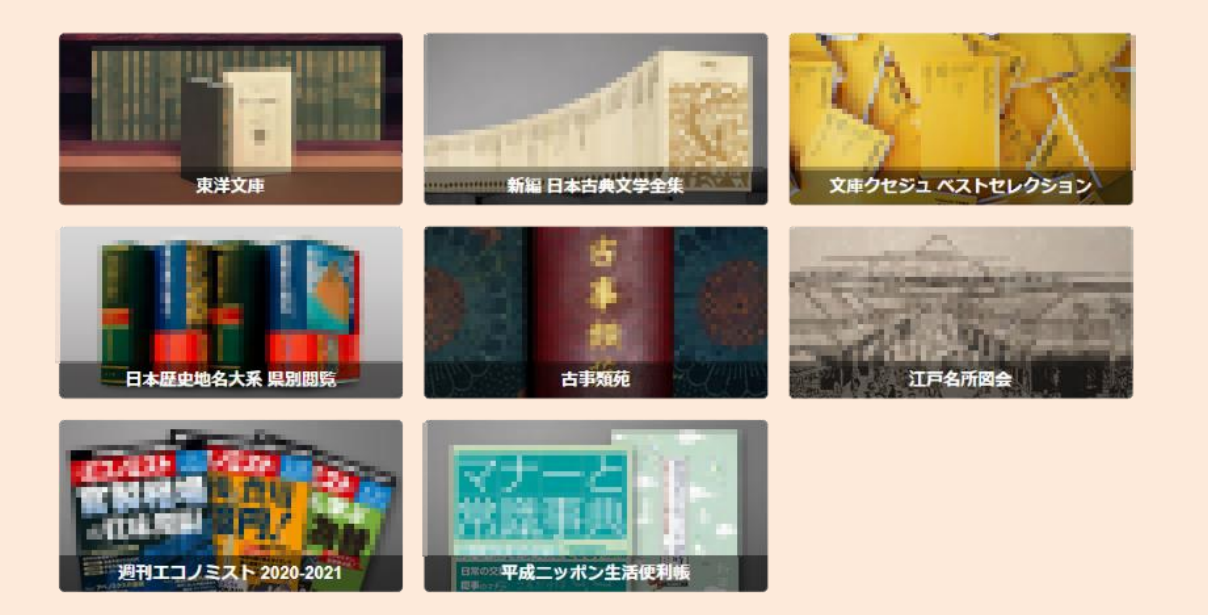

一部の電子書籍では、2ページ目で紹介した「Knowledge Searcher」を利用することができるので、 本を読んでいる最中に、わからない単語があった際は、その場で意味を調べることができます。